### آشنایی با محیط schematics و تحلیل مدار های DC (قسمت اول)

در ابتدا باید با شماتیک محیط PS Pice آشنا شویم(یعنی چگونه یک مدار را طراحی کنیم)سپس به آنالیز و تحلیل مدار می پردازیم.

در طراحی مدار ابتدا باید محیط کتابخانه را مورد بررسی قرار دهیم برای ورود به محیط کتابخانه از منوی Draw در بالا گزینه ی Get NewPart (Ctrl+G) کلیک می کنیم و در قسمت Part Name نام قطعه ی مورد نظر را می نویسیم(عناصر زیر در مدار 1 بیشتر کاربرد دارد ولی برای جستوجوی عناصر بیشتر دکمه ی Libraries را کلیک کنید.)

#### رسم شماتیک مدار:

در این قسمت باید عناصر را از محیط کتابخانه و یا در بالای نوار ابزار در قسمت جست و جو نام عنصری که میخواهیم، را مینویسیم تا شکل آن عنصر بر روی صفحه ظاهر شود که با یک کلیک عنصر بر روی صفحه ثبت می شود.(برای چرخش عناصر از R+ctrl و برای قرینه کردن عناصر از Ctrl+R استفاده می کنیم.)

وقتی که همه ی عناصر را به محیط شمانیک آوردیم نوبت به سیم بندی عناصر می رسد. برای این کار از منوی Draw گزینه ی Wire (W+lrt) و یا از نوار ابزار را انتخاب میکنیم. وقتی نشانگر مداد بر روی صفحه شماتیک ظاهر شد میان دو نقطه ی مورد نظر از عناصر یک کلیک میکنیم تا دو عنصر به هم وصل شود.

|       | Analog.slb                 |
|-------|----------------------------|
| نماد  | عناصر                      |
| Rیاr  | مقاومت                     |
| С     | خازن                       |
| c-var | خازن متغير                 |
| L     | سلف                        |
| L-var | سلف متغير                  |
| R-var | مقاومت متغير               |
| E     | منبع ولتاژ وابسته به ولتاژ |
| F     | منبع جريان وابسته به جريان |
| G     | منبع جريان وابسته به ولتاژ |
| Н     | منبع ولتاژ وابسته به جريان |
|       |                            |

| Source.slb |                     |  |  |  |
|------------|---------------------|--|--|--|
| نماد       | منبع                |  |  |  |
| VDC        | منبع ولتاژ ثابت     |  |  |  |
| IDC        | منبع جريان ثابت     |  |  |  |
| VAC        | منبع ولتاژ متناوب   |  |  |  |
| IAC        | منبع جريان متناوب   |  |  |  |
| VSIN       | منبع ولتاژ سينوسي   |  |  |  |
| ISIN       | منبع جريان سينوسي   |  |  |  |
| VPULSE     | منبع ولتاژ پالس     |  |  |  |
| IPULSE     | منبع جريان پالس     |  |  |  |
| VSFFM      | منبع ولتاژ سينوسي   |  |  |  |
| ISRC       | منبع جريان سه حالته |  |  |  |

**چند نکته**: برای حذف نشانگر یک بار کلیک راست میکنیم ،اگر سیمی از روی سیم دیگر عبور کرد باید مواظب باشیم که دو سیم با هم اتصال پیدا نکنند و در محل عبور دو سیم گره به وجود نیاید. برای پاک کردن سیم ها یا عناصر بر روی آنها چپ کلیک میکنیم تا به رنگ قرمز در آید سپس با فشار دادن کلید Del از صفحه کیورد اقدام به حذف سیم یا عنصر میکنیم. در سیم بندی منابع وابسته باید دقت نمود. منابع وابسته از چهار پایه تشکیل شده اند دو پایه برای خود منبع و دو پایه برای وابستگی. دو پایه ی منبع را با توجه به جهت پلاریته ی منبع ولتاژ یا جهت جریان

در مدار میبندیم. مطابق شکل روبه رو دو پایه ی وابستگی را در صورت وابستگی به ولتاژ، موازی با عنصری که ولتاژ آن وابستگی دارد (شکل 1-1)و در صورت وابستگی به جریان، سری با شاخه ای از مدار که جریان به آن وابسته است(شکل2-1)

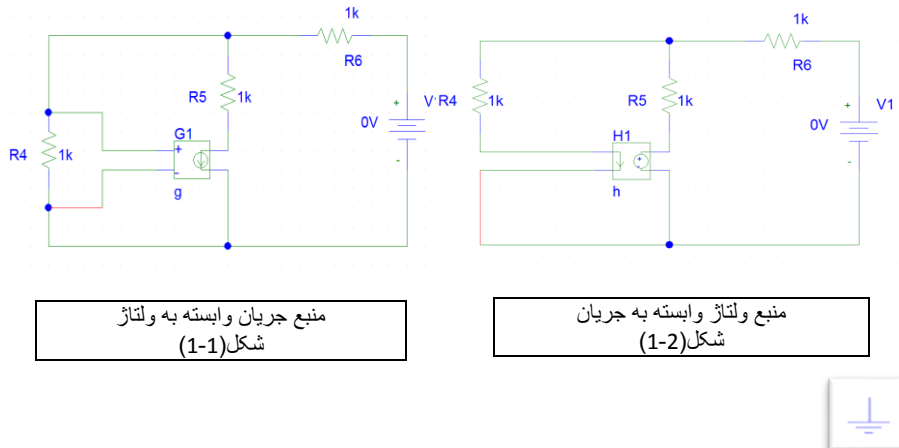

#### گذاشتن گره ی زمین و نامگذاری گره ها:

برای گذاشتن زمین به کتابخانه رفته و در قسمت Part Name عنوان زمین را مینویسیم یا در نوار ابزار در قسمت جست و جو عنوان زمین را یادداشت میکنیم.(زمین می تواند یکی از این عناوین باشدGND\_Earth یا GND\_ANALOG یا AGND یا EGND را داشته باشد) سپس گره ای را به دلخواه انتخاب کرده و زمین را بر روی

به دیکواه انتخاب کرده و رهین را بر گره کلیک میکنیم.

حال برای گره های دیگر نامی انتخاب میکنیم به این صورت که با اشاره گر ماوس بر روی گره دو بار کلیک کرده تا پنجره ی Set Attribut Value باز شود و در قسمت LABEL نامی(مانند ...,A,B)انتخاب و کلید ok را می زنیم. شکل (5-1)

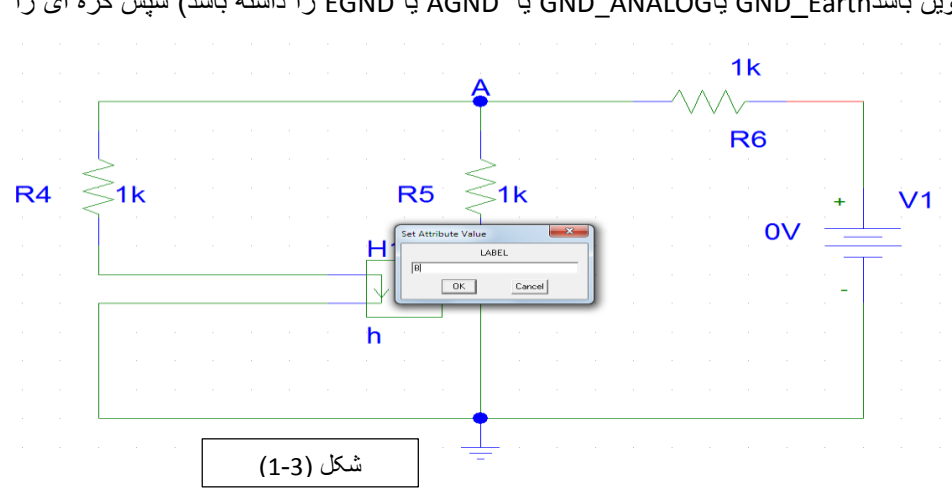

#### مقدار دهی به عناصر و منابع:

در دو طرف عناصر اعداد و حروفی نوشته شده که یکی نام آن ها(مانند...R1,R2,C1,L1) و دیگری مقدار آن ها می باشد(مانند...Ik,10u,1n). بر روی مقدار دو بار کلیک کرده و در قسمت VALUE مقدار عنصر را می نویسیم. روشی دیگر برای مقدار دهی به عناصر و منابع این است که دو با بر روی عنصر کلیک چپ میکنیم تا پنجره ی Part Name باز شود. تیک های دو خانه در سمت چپ پایین را غیر فعال می کنیم(این تیک ها در سطح پیشرفته کاربرد دارد) و مقدار عناصر را در کادر Value مینویسیم و به کادر Name کاری نداریم سپس کلید ok را می زنیم. در خازن و سلح پیشرفته کاربرد دارد) و مقدار عناصر را در کادر Value مینویسیم و به کادر Name کاری نداریم سپس کلید ok را می زنیم. در خازن و

برای وارد کردن مقادیر از نمادهای زیر به عنوان مقیاس استفاده میکنیم.

| مقدار | 10 <sup>-15</sup> | 10 <sup>-12</sup> | 10 <sup>-9</sup> | 10 <sup>-6</sup> | 10 <sup>-3</sup> | 10 <sup>3</sup> | 10 <sup>6</sup> | 109 | 10 <sup>12</sup> |
|-------|-------------------|-------------------|------------------|------------------|------------------|-----------------|-----------------|-----|------------------|
| سمبل  | 10 F              | 10 P              | 10n              | 10u              | 10m              | 10k             | 10meg           | 10G | 10 T             |

#### آنالیز مدار (1-در حالت DC ):

حال نوبت به تحلیل مدار در حالت DC است از منوی Analysis در بالا،Setup را انتخاب میکنیم و یا در نوار ابزار بر روی آیکون 📃 کلیک میکنیم. در پنجره ی Analysis Setup تیک های Bias Point Detail و ...Dc Sweep را فعال میکنیم.

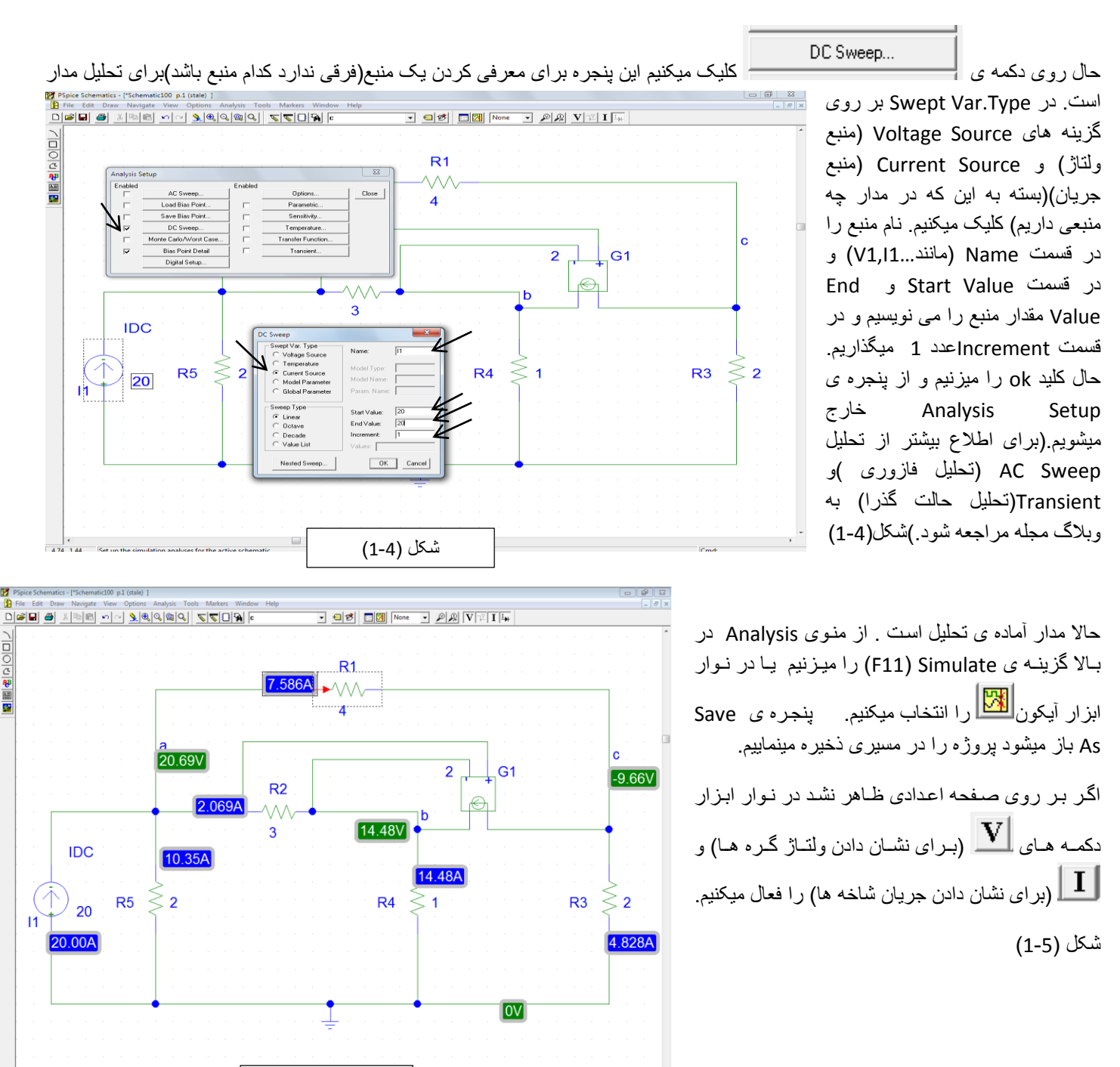

شكل (1-5)

آنالیز مدار (2- در حالت گذرا ):

پردازيم.

تحلیل حالت گذرا بیشتر در مدار های سلفی، خازنی و سیستم های دیجیتال و کلا مداراتی که در زمان تغییر میکنند کاربرد دارد و نمودار های جریان و ولتاژ عناصر را تحلیل می کند.

بعد از آوردن عناصر به محیط شماتیک و سیم بندی آنها و گذاشتن گره ی زمین و مقدار دهی عناصر نوبت به تحلیل مدار در حالت گذرا است. انته مداشته باشید که در خان به ساذی

|   |          |                        |          |                   |                                 | رویب درست باسید که در محارق و سبت<br>علاوه بر نوشتن مقدار آن ها در قسمت<br>میناچیدیاد بقدار با ایه می زند: با |
|---|----------|------------------------|----------|-------------------|---------------------------------|----------------------------------------------------------------------------------------------------|
|   |          |                        |          |                   |                                 | value بايد معدار أوليه في حارن يا                                                                             |
|   | Analysis | Setup                  |          |                   |                                 | سلف را در قسمت CI نوشته شود.)                                                                                 |
|   | Enabled  |                        | Enabled  |                   | Transient                       |                                                                                                    |
|   |          | AC Sweep               |          | Options           |                                 | از منوع، Setun ، Analysis را                                                                                  |
|   |          | Load Bias Point        |          | Parametric        | Print Step: Ops                 |                                                                                                    |
|   |          | Save Bias Point        |          | Sensitivity       | Final Time: 10ns                | انتخاب می کنیم یا از نوار ابزار ایکون                                                                         |
|   | Г        | DC Sweep               |          | Temperature       |                                 |                                                                                                    |
|   | Г        | Monte Carlo/Worst Case |          | Transfer Function |                                 | 🛄 را می زنیم نا پنجره ی                                                                                       |
|   | ~        | Bias Point Detail      | <b>v</b> | Transient         |                                 | Analysis Setup باز شود حال برای                                                                               |
|   |          | Digital Setup          |          |                   | Skip initial transient solution | تحلیل مدار در حالت گذر ا و دیدن شکل                                                                           |
|   |          | -                      | -        |                   | Fourier Analysis                | موجها در جسر، زمان ترک                                                                                        |
|   |          |                        |          |                   | Enable Fourier                  | مون ما بر منت رسان چات                                                                                        |
|   |          |                        |          |                   | Center Frequency:               | Transient را میزىيم و بر روى خود                                                                              |
|   |          |                        |          |                   | Number of harmonics:            | دکمه ی                                                                                                    |
|   |          |                        |          |                   | Output Vars.:                   | <b>T</b>                                                                                                    |
|   |          |                        |          |                   |                                 | ا I ransient کلبک                                                                                             |
|   |          |                        |          |                   | OK Cancel                       | می کنیم تا پنجرہ ی Transient باز                                                                              |
|   |          |                        |          |                   |                                 | شود در اين بنجره قسمت هايي وجود                                                                               |
| _ |          |                        |          |                   |                                 | دارد که به توضيح آن در زير مي                                                                                 |

Print Step: در این قسمت زمان شروع آنالیز مدار تعیین می شود که معمولا صفر در نظر می گیریم.

Final Time: در این قسمت زمان پایان آنالیز نوشته می شود یعنی تعیین حداکثر محدوده زمانی نمایش شکل موج .**نکته:** مقدار دهی در این قسمت بسیار مهم است به این گونه که هر چه زمان تاخیر مدار کم باشد(ظرفیت خازن و سلف کم باشد) زمان انتخابی هم باید کم باشد و بر عکس.

No-PrintDelay: این قسمت برای کاستن از فایل داده خروجی برای مدار های بزرگ با زمانهای شبیه سازی طولانی است که صفر می گذاریم.

Step Ceiling: تنظیم گامهای زمانی که PSpice بر ای محاسبه مدار ات خروجی بر می دارد یعنی هر چه عددی که در آن وارد می کنیم کوچکتر باشد دقت رسم نمودار بیشتر است (مثلا 100n دقت بیشتری نسبت به 100u دارد)

Detailed Bias Pt: در صورت استفاده از دیود و ترانزیستور ها در مدار شماتیک به کار گرفته می شود.

Skip initial transient solution: استفاده از شرایط اولیه مشخص در مدار برای اجرای تحلیل گذرا که کار با آن نداریم.

بعد از پر کردن قسمت های گفته شده کلید Ok را می زنیم و از پنجره ی Analysis Setup خارج می شویم. حالا مدار آماده ی تحلیل است . از

منوی Analysis در بالا گزینه ی Simulate (F11) را می زنیم یا در نوار ابزار آیکون 🖾 را انتخاب میکنیم. پنجره ی Save As باز میشود پروژه را در مسیری ذخیره مینماییم.

بعد از گذشت زمانی (ممکن است آنالیز مدار کمی طول بکشد)پنجره ای در پایین ویندوز باز شود و شروع به چشمک زدن کند آن را باز می کنیم این محیط کهProbe نام دارد مانند اسلیسکوپ ولتاژ و جریان هر قسمت از مدار را به ما نشان می دهد.

برای نمایش شکل موج ها از منوی Add Trace، Trace را انتخاب می کنیم یا در نوار ابزار بر روی آیکون کلیک می کنیم تا پنجره ی Add Trace باز شود. شما می توانید در قسمت Simulation Output Variables ولتاژ و جریان عناصر(متغیر های قابل ترسیم) را ببینید و در قسمت Functions or Macros توابع قابل استفاده مانند جمع،تفریق،()،sin()،sin و...را میتوان دید.مثلا اگر بخواهیم V<sub>(a)</sub> – V<sub>(a</sub> را نمایش دهیم باید با ماوس بر روی V<sub>(a)</sub> از ستون سمت چپ بعد بر روی – (تفریق) از ستون سمت راست و سپس بر روی V<sub>(b</sub>) کلیک کنیم تا عبارت V<sub>(a</sub>) – V<sub>(a</sub> ( مایش دهیم باید با در داخل کادر Trace Expression نوشته شود. سپس *O* را می زنیم تا نمودار آن نمایش داده شود

چند نکته: اگر نمودار به صورت خط ر است موازی با محور Time رسم شده بازه ی زمانی بسیار زیاد بوده و باید به محیط شماتیک برگردیم و در Malysis Setup و دکمه ی Transient را زده و زمان Time را زده و زمان اگر 10 بود به 100 کاهش می دهیم.)و اگر نمودار به صورت خط مورب بود باید بازه ی زمانی خبر ای RLC و RL بیشتر به صورت نمایی میباشند.)

در منوهای بالا در محیط probe دو منو پر کاربردتر است که به توضیح آن می پردازیم

| $\setminus \setminus$                                                                                                    |                 |                 |             |
|----------------------------------------------------------------------------------------------------|-----------------|-----------------|-------------|
|                                                                                                    |                 |                 |             |
| Schematiculus-Unical Paperen Unite - [schematiculus.att (active)]                                                                                                    |                 |                 |             |
| Stie for New Superson New States and States and States |                 |                 | _ 0 x       |
|                                                                                                    |                 |                 |             |
| ◎ ◎ ◎ ◎ ● ● ● ● ● ● ● ● ● ● ● ● ● ● ● ●                                                                                                    |                 |                 |             |
|                                                                                                    |                 |                 |             |
| 09 0.109 0.209 0.309 0.409 0.509                                                                                                    | 0.613 0.71      | 0.5113          | 0,903 1.003 |
| 2 Schematic 10                                                                                                    |                 |                 |             |
| Image: Direct in and checked, no mone.         Image: Image:                                 | End = 1.000E-06 |                 |             |
| or Help, pres R                                                                                                    |                 | Time= 1.000E-06 | 100%        |

منوی Trace که در آن
 گزینه های زیر است
 Add Trace...

Delete All Traces: برای پاک کردن تمام نمودار ها Fouriel: برای بردن نمودار ها از حالت زمان به حالت فرکانس وبر عکس Cursor \_\_\_\_\_ Display(در نوار ابزار آیکون): مشخص کردن این که هر نقطه بر روی شکل موج دارای چه مختصاتی است (وقتی این گزینه را انتخاب کردید در محیط Probe کادری باز میشود در این هنگام با فشار دکمه چپ ماوس و پایین نگه داشتن و حرکت دادن آن برای ارزیابی تقطه ی<sub>A</sub> و فشار دکمه ی راست ماوس و پایین نگه داشتن و حرکت دادن آن برای ارزیابی نقطه می م 2- منوی Plot که در آن گزینه های زیر است

کردن یک ستون عمودی دیگر به نمودار Add Y Axis: برای پاک کردن ستون های عمودی اضافه شده Delete Y Axis: برای اضافه کردن نمودار جدید در صفحه ویندوز Label: برای گذاشتن نوشته یا عدد بر روی نمودار

#### آنالیز مدار (3- در حالت AC Sweep):

از منوی Setup.. ، Analysis را انتخاب می کنیم یا از نوار ابزار آیکون 💷 را می زنیم تا پنجره ی Analysis Setup باز شود حال برای تحلیل مدار در حالت فرکانسی و دیدن شکل موج ها بر حسب فرکانس تیک AC Sweep را میزنیم و بر روی خود دکمه ی

...AC Sweep and Noise Analysis کلیک می کنیم تا پنجره ی AC sweep and Noise Analysis باز شود در این پنجره قسمت هایی وجود دارد که به توضیح آن در زیر می پردازیم.

برای تحلیل AC دو قسمت sweep porameters و AC Sweep Type تکمیل می شود .

Linear: تغییر ات فرکانسی به صورت خطی است.

Octav: تغییر فرکانسی به صورت هشت بر ابر است.

Decode: تغییر فرکانسی به صورت ده بر ابر است.

Start Freg: فركانس شروع

End Freg: فركانس خاتمه

هنگامیکه اطلاعات بالا نوشته شد کلید ok را زده و از پنجره setup Analysis خارج شده و مدار را شبیه سازی می کنیم. در این تحلیل بیشتر از منبع SIN و VSRC(که در زیر به توضیح آن می پردازیم ) استفاده می کنیم.

| Analysis S | Setup                  |         | X                              |
|------------|------------------------|---------|--------------------------------|
| Enabled    |                        | Enabled | I I                            |
|            | AC Sweep               |         | Options Close                  |
|            | Load Bias Point        |         | AC Sweep and Noise Analysis    |
|            | Save Bias Point        |         | AC Sweep Type Sweep Parameters |
|            | DC Sweep               |         | C Linear Total Pts.: 101       |
|            | Monte Carlo/Worst Case |         | C Octave Start Freq.: 10       |
| <b>V</b>   | Bias Point Detail      |         | O Decade End Freq.: 1.00K      |
|            | Digital Setup          | 1       | Noise Analysis                 |
|            |                        | -       | Output Voltage:                |
|            |                        |         |                                |
|            |                        |         | Interval:                      |
|            |                        |         |                                |

# منبع سينوسى

براى ايجاد ولتاثر و جريان سينوسى از VSIN و ISIN كه در كتابخانه Source.slb قرار دارند استفاده مى شود. اين منبع شكل موجي با معادله زير مي سازد:

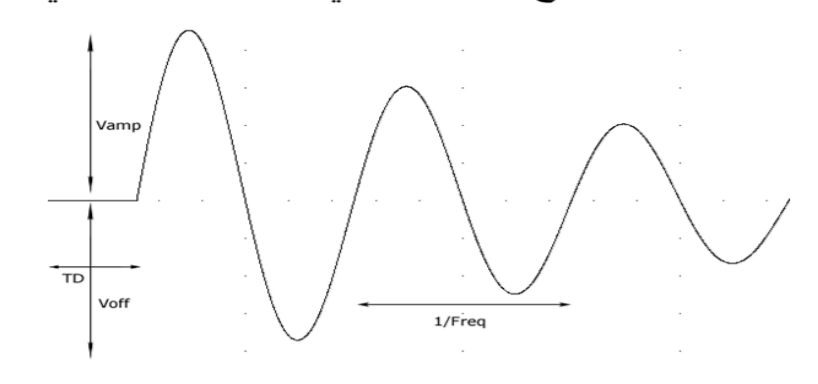

$$V(t) = V_o + V_{me}^{-\alpha(t-td)} Sin[2\pi f(t-td) + \varphi]$$

تعريف منبع سينوسى

برای این کار باید در پنجره مشخصه آن مقادیر قابل تغییر را که در برگیرنده مفاهیم زیر می باشند با مقادیر مورد نظر جایگزین کرد.

| Voff  | ولتاژ آفست                  | Vo |
|-------|-----------------------------|----|
| Vamp  | دامنه حداكثر شكل موج سينوسي | Vm |
| TD    | زمان تأخير برحسب ثانيه      | td |
| FREQ  | فركانس برحسب هرتز           | f  |
| DF    | ضريب تضعيف ثانيه /1         | α  |
| Phase | فاز برحسب درجه              | φ  |

منابع VSRC را هم می توان به عنوان منبعDC و هم AC و هم متناوب استفاده نمود

AC به عنوان منبع VSRC

AC = 0 وارد کردن مقادیر مورد نظر در خط مقابل

| V1 PartName: v                                                                                           | /src                                                                   |                                       |
|----------------------------------------------------------------------------------------------------|------------------------------------------------------------------------|---------------------------------------|
| Name<br>AC<br>* REFDES=V1<br>* TEMPLATE=V^@<br>DC=<br>AC=0.1v90deg<br>TRAN=<br>SIMULATIONON<br>PKGREF=V1 | Value<br>= 0.1v90deg<br>@REFDES %+ %- ?DC DC @DC  ?AC AC @AC  ^<br>LY= | Save Attr<br>Change Display<br>Delete |
| <ul> <li>✓ Include Non-cha</li> <li>✓ Include System-c</li> </ul>                                        | ngeable Attributes<br>defined Attributes                               | OK<br>Cancel                          |

 $^{90}$ منبع تغذیه  $\mathrm{AC}$  = دامنه  $0.1\mathrm{v}$  ، فاز

منبع VSRC به عنوان منبع در تحليل گذرابا شكلهای سينوسی، پالسی يا مثلثی

وارد کردن مقادیر مورد نظر در خط مقابل = TRAN

| V1 PartName                               | : vsrc                                    |                          |
|-------------------------------------------|-------------------------------------------|--------------------------|
| Name<br>TRAN                              | Value<br>= sin(0 10m 1k 0 0 30)           | Save Attr                |
| * REFDES=V1<br>* TEMPLATE=V<br>DC=<br>AC= | /^@REFDES X+ X- ?DCIDC @DCI ?ACIAC @ACI ' | Change Display<br>Delete |
| TRAN=sin(0.1)<br>SIMULATIONO<br>PKGREF=V4 | 0m 1k 0 0 30)<br>DNLY=                    |                          |
| Include Non-o                             | changeable Attributes                     | ОК                       |
| Include Syste                             | m-defined Attributes                      | Cancel                   |

منبع VSRC بر الداشتن موج سينوسي با دامنه VSRC، فركانس 1KHz و فاز  $30^{\circ}$ 

# شكل موج پالسي IPULSE, VPULSE

از منبع PULSE برای ساخت شکل موج پالسی آنالوگ غیر ایده آل استفاده می شود . این منابع در کتابخانه Source.Slb موجود است

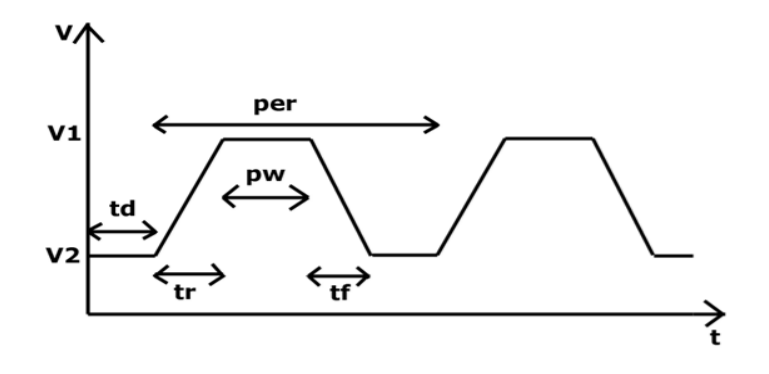

### برای ایجاد یک موج پالسی *در* Pspice به متغیر های زیر نیاز است

| ولتاژ شروع                            | $V_1$  |
|---------------------------------------|--------|
| ولتاژ پالس                            | $V_2$  |
| زمان تأخير قبل از اولين پالس          | Td     |
| زمان صعود (rise time)                 | tr     |
| زمان نزول <i>(fall time)</i>          | tf     |
| نشاندهنده مقدار زمان حضور پالس در سطح | Pw     |
| زمان تناوب پالس متناوب                | Per    |
| معرف تحلیلهای AC ,DC                  | DC, AC |